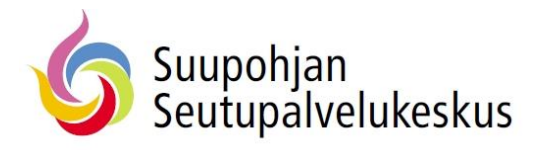

# Exchange – Ryhmäpostilaatikon avaaminen Outlook 2013

# - Valitse Tiedosto

| Uusi Uudet<br>ühköpostiviesti kohteet +<br>Uusi                                                                                                    | Uusi<br>tapaaminen<br>TeamViewer | Palauta poistetut<br>kohteet palvelimelta<br>Toiminnot | Chita<br>Tyhjennä -<br>Roskaposti -<br>Poista | Vastaa Vastaa Välitä<br>kaikille Vastaa |
|----------------------------------------------------------------------------------------------------|----------------------------------|--------------------------------------------------------|-----------------------------------------------|-----------------------------------------|
| > Suosikit                                                                                                    | <                                | Haku: Poistetut ko                                     | hteet (Ctrl+E)                                | 🔎   Nykyinen kansio 👻                   |
| / juuso.heittola@seutup                                                                                                    | alvelukesk                       | KOIKKI LUKEITI                                         | Näytettäviä kohteiti                          | a ei ole.                               |
| <ul> <li>juuso.heittola@seutup</li> <li>Saapuneet 1</li> <li>Luonnokset</li> <li>Lähetetyt</li> <li>Poistetut kohteet</li> </ul>                                                                                                    | alvelukesk                       | Kaikki Lukeini                                         | Näytettäviä kohteit.                          | a ei ole.                               |
| juuso.heittola@seutup Saapuneet 1 Luonnokset Lähetetyt Poistetut kohteet Keskusteluhistoria                                                                                                    | alvelukesk                       | Kaikki Lukeini                                         | Näytettäviä kohteit.                          | a ei ole.                               |
| <ul> <li>juuso.heittola@seutup</li> <li>Saapuneet 1</li> <li>Luonnokset</li> <li>Lähetetyt</li> <li>Poistetut kohteet</li> <li>Keskusteluhistoria</li> <li>Lähtevät</li> <li>Paskanasti</li> </ul>                                                                             | alvelukesk                       | Kaikki Lukeini                                         | Näytettäviä kohteit.                          | a ei ole.                               |
| juuso.heittola@seutup     Saapuneet 1     Luonnokset     Lähetetyt     Poistetut kohteet     Keskusteluhistoria     Lähtevät     Roskaposti     RSS-svötteet                                                                                                    | alvelukesk                       | Kaikki Lukeini                                         | Näytettäviä kohteit.                          | a ei ole.                               |
| juuso.heittola@seutup Saapuneet 1 Luonnokset Lähetetyt Poistetut kohteet Keskusteluhistoria Lähtevät Roskaposti RSS-syötteet Tiketti 2                                                                                                    | alvelukesk                       | Kaikki                                                 | Näytettäviä kohteit                           | a ei ole.                               |
| <ul> <li>juuso.heittola@seutup</li> <li>Saapuneet 1</li> <li>Luonnokset</li> <li>Lähetetyt</li> </ul> Poistetut kohteet <ul> <li>Keskusteluhistoria</li> <li>Lähtevät</li> <li>Roskaposti</li> <li>RSS-syötteet</li> <li>Tiketti 2</li> <li>Tilaukset</li> </ul>               | alvelukesk                       |                                                        | Näytettäviä kohteit.                          | a ei ole.                               |
| <ul> <li>juuso.heittola@seutup</li> <li>Saapuneet 1</li> <li>Luonnokset</li> <li>Lähetetyt</li> <li>Poistetut kohteet</li> <li>Keskusteluhistoria</li> <li>Lähtevät</li> <li>Roskaposti</li> <li>RSS-syötteet</li> <li>Tiketti 2</li> <li>Tilaukset</li> <li>Zabbix</li> </ul> | alvelukesk                       |                                                        | Näytettäviä kohteit                           | a ei ole.                               |

- Valitse Tiliasetukset  $\rightarrow$  Tiliasetukset...

|                   | Tilin tidat                      |                                                                   |           |
|-------------------|----------------------------------|-------------------------------------------------------------------|-----------|
| liedot            | THIT LIEUOL                      |                                                                   |           |
| Avaa ja vie       | juuso.heittola@seutupalveluk     | eskus.fi                                                          |           |
| Tallenna          | Microsoft Exchange               |                                                                   |           |
| nimellä           | 🕂 Lisää tili                     |                                                                   |           |
| Tallenna liitteet | Tili- ia                         | vhteisöasetukset                                                  |           |
|                   | Muuta tär                        | iän tilin asetuksia tai määritä lisää                             |           |
| Tulosta           | Tiliasetukset yhteyksiä.         |                                                                   |           |
|                   | T Käytä                          | tätä tiliä verkossa.                                              |           |
|                   | Tiliasetukset                    | :us.fi/owa/                                                       |           |
| Junce-till        | Lisää ja poista tilejä tai muuta | nykyisiä <sup>s</sup> luihin.                                     | - 1       |
| Asetukset         | yhteysasetuksia.                 |                                                                   |           |
|                   | 2 Yhteisöpalvelutilit            | Vaih                                                              | ıda       |
| Lopeta            | Määritä Office muodostamaa       | n yhteys                                                          |           |
|                   | ynteisopaiveidinni.              | Set (POISSa)                                                      | 192. 2    |
|                   | Edustajakäyttööikeus             | ioittaa muille käyttäjille poissao<br>assa sähköpostiviesteihisi. | ploistasi |
|                   | vastaanottaa kohteita ja vasta   | ta niihin puolestasi.                                             |           |
|                   | Lataa osoitteisto                |                                                                   |           |
|                   | Lataa yleisen osoitteiston kop   | io. inta                                                          |           |
|                   |                                  | entämällä poistettujen viestien                                   | kansior   |
|                   | Mobiilipalvelun ilmoitusten      | nallinta                                                          |           |
|                   | Voit määrittää tekstiviesti- ja  |                                                                   |           |

## - Valitse Muuta...

| ind second sec      |                                           |                                                       |                                                     |                           |                          |                           |
|---------------------|-------------------------------------------|-------------------------------------------------------|-----------------------------------------------------|---------------------------|--------------------------|---------------------------|
| Sähköpos<br>Voit li | <b>stitilit</b><br>sätä tai poistaa ti    | lin. Voit valita t                                    | ilin ja muuttaa                                     | sen aset                  | uksia.                   |                           |
| Sähköposti          | Datatiedostot                             | RSS-syōt eet                                          | SharePoint-lue                                      | ettelot                   | Internet-kalenteri       | t Julkaistut kalenterit 💶 |
| 🔏 Uusi              | 🔆 Korjaa 🧯                                | Muuta 🔇                                               | 🕽 Aseta oletuks                                     | eksi                      | 🗙 Poista 👚 🖣             |                           |
| Nimi                |                                           |                                                       | Laj                                                 | I                         |                          |                           |
| 🕲 juuso.l           | heittola@seutup                           | alvelukeskus.fi                                       | Mi                                                  | crosoft E                 | xchange (lähetä o        | letusarvoisesti tästä t   |
|                     |                                           |                                                       |                                                     |                           |                          |                           |
| /alittu tili t(     | oimittaa uudet vi                         | estit seuraavaar                                      | n sijaintiin:                                       |                           |                          |                           |
| Valittu tili to     | oimittaa uudet vi<br>juuso.he             | estit seuraavaar<br>ittola@seutupa                    | n sijaintiin:<br>alvelukeskus.fi\                   | Saapune                   | et                       |                           |
| /alittu tili to     | oimittaa uudet vi<br>juuso.he<br>datatied | estit seuraavaar<br>ittola@seutupa<br>ostossa C:\User | n sijaintiin:<br>alvelukeskus.fi\<br>s\\juuso.heitt | <b>Saapune</b><br>ola@seu | et<br>itupalvelukeskus.f | i(2).ost                  |

#### - Valitse Lisää asetuksia...

Vaihda tili

#### Palvelimen asetukset

Anna tilin Microsoft Exchange Server -asetukset.

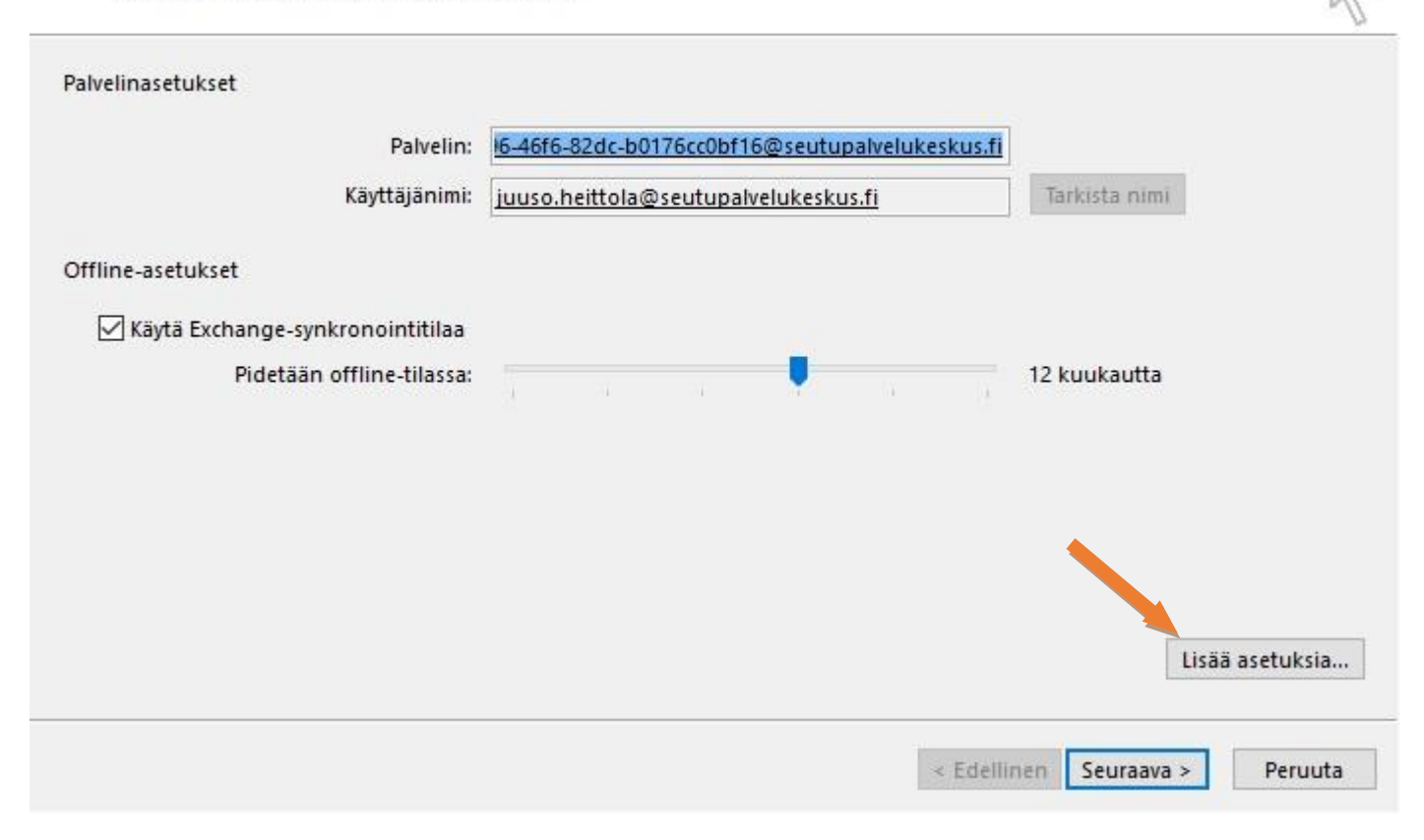

### - Valitse Lisäasetukset -välilehti, sen jälkeen valitse Lisää...

|                | Lisäasetukset                          | Suojaus             | Yhteys     |          |       |  |
|----------------|----------------------------------------|---------------------|------------|----------|-------|--|
| Postil<br>Avaa | laatikot<br>nämä lisäpostila           | atikot:             |            |          |       |  |
|                |                                        |                     |            | Lisää    |       |  |
|                |                                        |                     |            | Poista   |       |  |
| L              |                                        |                     |            |          |       |  |
| Excha          | inge-synkronoin                        | titilan ase         | tukset     |          |       |  |
| Kä             | lytä Exchange-sy                       | nkronoint           | itilaa     |          |       |  |
|                | ] Lataa jaetut ka<br>] Lataa vleinen S | nsiot<br>uosikit-ka | nsio       |          |       |  |
|                | Outlookin datat                        | iedoston a          | setukset.  |          |       |  |
| Postil         | laatikkotila                           |                     |            |          |       |  |
| Outlo          | ook toimii Unico<br>angea.             | de-tilassa l        | käytettäes | sä Micro | osoft |  |
| Excha          |                                        |                     |            |          |       |  |
| Excha          |                                        |                     |            |          |       |  |

× 米 - Kirjoita ryhmäpostilaatikon nimi kenttään, ja paina OK

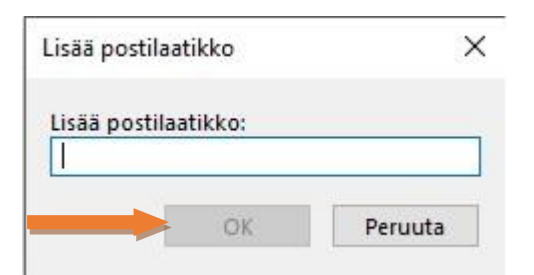

- Nyt lisäämäsi postilaatikko näkyy lisäpostilaatikoissa listattuna.
- Velitse **OK**

| leiset                   | Lisäasetukset                                                | Suojaus                    | Yhteys    |               |          |  |
|--------------------------|--------------------------------------------------------------|----------------------------|-----------|---------------|----------|--|
| Postil                   | aatikot                                                      |                            |           |               |          |  |
| Avaa                     | nämä lisäpostila                                             | atikot:                    |           |               |          |  |
| SPK I                    | त                                                            |                            |           | Lisää.        | <b>.</b> |  |
| ICT-t                    | uki                                                          |                            | 1         | Poist         | а        |  |
|                          |                                                              |                            |           |               |          |  |
| Excha                    | nge-synkronoin                                               | titilan ase                | tukset    |               |          |  |
| 🗹 Kä                     | ytä Exchange-sy                                              | nkronoint                  | itilaa    |               |          |  |
|                          | Lataa jaetut ka                                              | nsiot                      |           |               |          |  |
| -                        | ] Lataa yleinen S                                            | uosikit-ka                 | nsio      |               |          |  |
|                          |                                                              |                            |           |               |          |  |
|                          | Outlookin datat                                              | iedoston a                 | asetukset |               |          |  |
| Postil                   | Outlookin datat<br>aatikkot <mark>i</mark> la                | iedoston a                 | asetukset |               |          |  |
| Postil                   | Outlookin datat<br>aatikkotila<br>ook toimii Unico<br>ingea. | iedoston a<br>de-tilassa l | käytettäe | <br>ssä Micro | osoft    |  |
| Postil<br>Outlo<br>Excha | Outlookin datat<br>aatikkotila<br>ook toimii Unico<br>ingea. | iedoston a<br>de-tilassa l | käytettäe | <br>ssä Micro | osoft    |  |
| Postil<br>Outlo<br>Excha | Outlookin datat<br>aatikkotila<br>ook toimii Unico<br>Ingea. | iedoston a<br>de-tilassa l | asetukset | <br>ssä Micro | osoft    |  |

## - Valitse Valmis

| Vaihda tili                                                     | ×                  |
|-----------------------------------------------------------------|--------------------|
| Valmis!                                                         |                    |
| Tässä oli kaikki tiedot, joita tilisi määrittämiseen tarvitaan. |                    |
|                                                                 |                    |
|                                                                 |                    |
|                                                                 |                    |
|                                                                 |                    |
|                                                                 | < Edellinen Valmis |